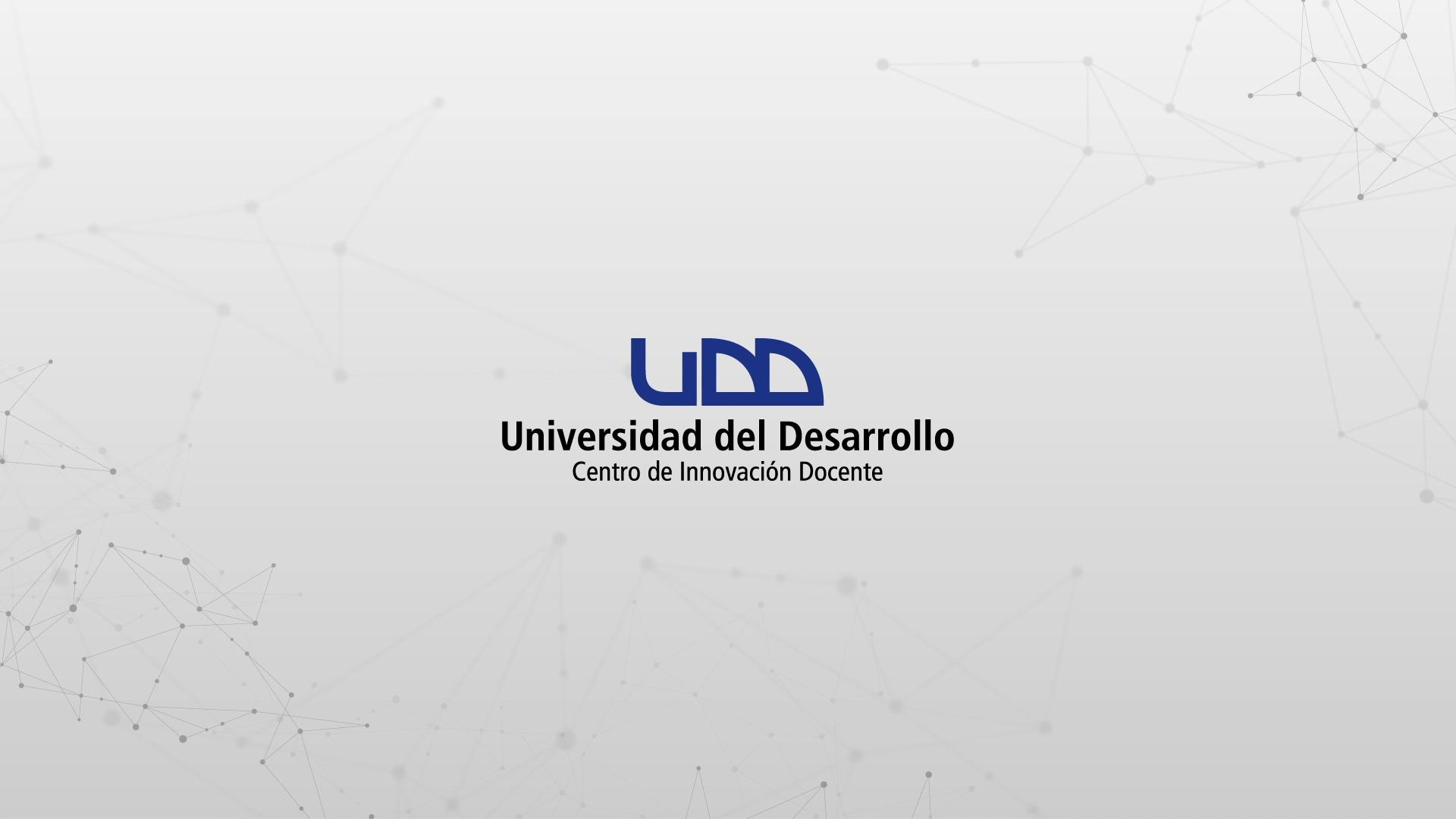

¿CÓMO DESCARGAR REPORTES DE ASISTENCIA DIRECTAMENTE DESDE LA PÁGINA DE ZOOM?

#### **PASO 1:**

En tu navegador, dirígete a la página zoom.us y haz clic en Ingresar.

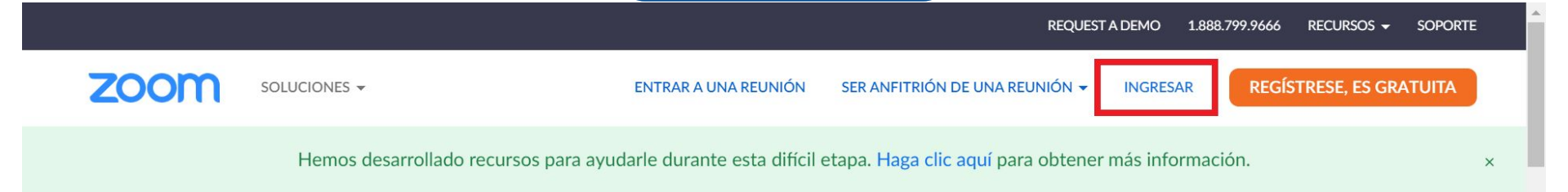

Zoom, uno de los líderes en el Cuadrante Mágico de Gartner 2019 para soluciones de reuniones

introduzca tu correo electrónico del trabajo

RegÍstrese gratis

Vea nuestra Política de privacidad.

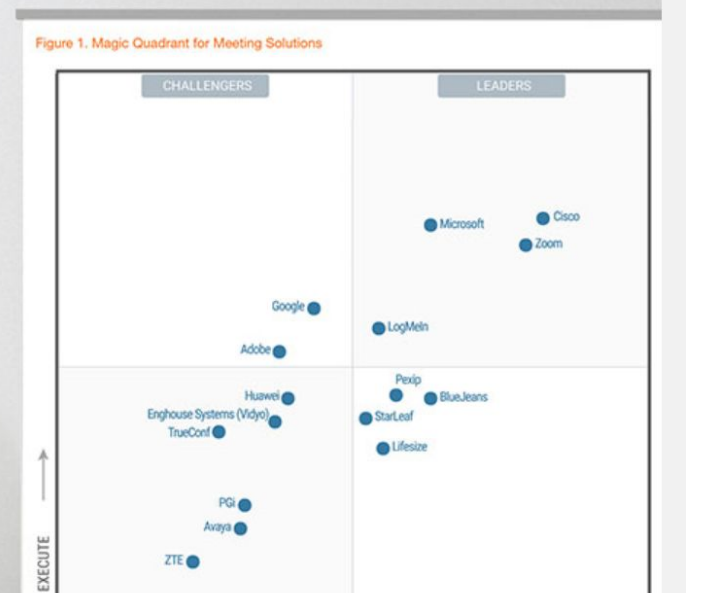

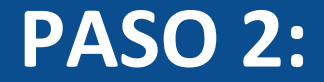

#### Selecciona Iniciar sesión con Google.

#### REQUEST A DEMO 1.888.799.9666 RECURSOS - SOPORTE

| ENTRAR A UNA REUNIÓN SER ANFITRIÓN DE UNA REUNIÓN 👻 INGRESAR REGÍSTRESE, ES GRATUITA                                         |
|----------------------------------------------------------------------------------------------------|
| Dirección de e-mail                                                                                                    |
|                                                                                                    |
| Contraseña ¿Olvidó su contraseña?                                                                                            |
| Zoom está protegido por reCAPTCHA y la Política de privacidadolítica de privacidad y las Condiciones de servicio aplicables. |
| Ingresar                                                                                                    |
| ☑ No cerrar su cuenta ¿Es nuevo en Zoom? Regístrese gratis                                                                   |
| 0                                                                                                    |
| Iniciar sesión con SSO                                                                                                    |
| G Iniciar sesión con Google                                                                                                  |
| f     Iniciar sesión con Facebook                                                                                            |
|                                                                                                    |

#### **PASO 3:**

### Utiliza los datos de tu cuenta de correo electrónico institucional.

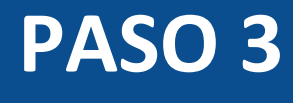

| Acceder con Goog                  | e                      |           |
|-----------------------------------|------------------------|-----------|
|                                   | Acceder                |           |
|                                   | Ir a <mark>Zoom</mark> |           |
| Correo electrónico o canvas@udd.c | o teléfono             |           |
| ¿Olvidaste el corre               | o electrónico?         |           |
| Crear cuenta                      |                        | Siguiente |
|                                   |                        |           |
|                                   |                        |           |

#### PASO 4:

## Selecciona Reportes, en el menú del panel izquierdo.

|                                             |                                                                            |                                                                | REQUEST A DEMO                                                                             | 1.888.799.0125 RECURSOS - SOPORTE             |  |  |  |
|---------------------------------------------|----------------------------------------------------------------------------|----------------------------------------------------------------|--------------------------------------------------------------------------------------------|-----------------------------------------------|--|--|--|
|                                             | PLANES Y PRECIOS                                                           | PROGRAMAR UNA REUNIÓN                                          | ENTRAR A UNA REUNIÓN                                                                       | SER ANFITRIÓN DE UNA REUNIÓN 🗸 🔘              |  |  |  |
| Perfil<br>Reuniones                         | Reuniones próximas                                                         | Reuniones anteriores Sala                                      | de reunión personal                                                                        | Obtener capacitación<br>Plantillas de reunión |  |  |  |
| Seminarios web<br>Grabaciones               | Programar una reunión nue                                                  | va                                                             |                                                                                            | () denotes no password                        |  |  |  |
| Configuración                               | Hora de inicio 💠                                                           | Tema 💠                                                         | ID de la reunió                                                                            | n                                             |  |  |  |
| Perfil de cuenta                            | Mañana<br>11:00 AM                                                         | Recomendaciones para la grabaci<br>prácticas con tu celular () | Recomendaciones para la grabación de actividades 915 7300 2652 prácticas con tu celular () |                                               |  |  |  |
| Reportes                                    | jue, 4 jun<br>11:00 AM                                                     | Grupos de trabajo en Zoom 🕧                                    | 937 9005 58                                                                                | 172 Iniciar Eliminar                          |  |  |  |
| Asistir a una capacitación en vivo          | vie, 5 jun<br>11:00 AM                                                     | Aumenta la seguridad en tu reuni                               | ión por Zoom 🕐 933 5613 09                                                                 | 08 Iniciar Eliminar                           |  |  |  |
| Tutoriales en video<br>Base de conocimiento | Ahorre tiempo al programar sus reuniones directamente desde su calendario. |                                                                |                                                                                            |                                               |  |  |  |
|                                             | Complement<br>Outlook Mic                                                  | to para Extensión<br>crosoft Descargar                         | de Chrome                                                                                  |                                               |  |  |  |

Descargar

#### **PASO 5:**

### Haz clic en Uso para consultar los reportes de asistencia.

|                                    |                  | REQUEST A DEMO 1.888.799.0125 RECURSOS 😽 SOPORTE                                    |
|------------------------------------|------------------|-------------------------------------------------------------------------------------|
| ZOOM SOLUCIONES - P                | PLANES Y PRECIOS | PROGRAMAR UNA REUNIÓN ENTRAR A UNA REUNIÓN SER ANFITRIÓN DE UNA REUNIÓN 👻 🖸         |
| Perfil                             | Informes de uso  | Documento                                                                           |
| Seminarios web<br>Grabaciones      | Uso              | Ver reuniones, participantes y minutos de reunión en un rango específico de tiempo. |
| Configuración                      | Reunión          | Ver los informes de registro y de votación de las reuniones.                        |
| Perfil de cuenta Reportes          |                  |                                                                                     |
|                                    |                  |                                                                                     |
| Asistir a una capacitación en vivo |                  |                                                                                     |
| Tutoriales en video                |                  |                                                                                     |
| Base de conocimiento               |                  |                                                                                     |
|                                    |                  |                                                                                     |

#### **PASO 6:**

### Selecciona el rango de fechas que deseas consultar y haz clic en Buscar.

**REQUEST A DEMO** 1.888.799.0125 RECURSOS -SOPORTE С zoom SER ANFITRIÓN DE UNA REUNIÓN 👻 ENTRAR A UNA REUNIÓN SOLUCIONES -PLANES Y PRECIOS **PROGRAMAR UNA REUNIÓN** Perfil Informes > Informes de uso > Uso Documento Reuniones 01/04/2020 Para: 30/04/2020 De: Buscar Seminarios web Duración máxima del informe: 1 Mes El informe muestra información para las reuniones que terminaron hace al menos 30 minutos. Grabaciones Configuración Exportar como archivo CSV Agregar campo de seguimiento a las columnas -Alternar columnas -Total: 33 ( ) Perfil de cuenta Nombre ;Tiene ID de la E-mail del Hora de Hora de Hora Reportes Departamento Group Zoom Tema de reunión usuario creación inicio finaliz usuario Rooms? 230 30/03/2020 02/04/2020 02/04 canvas Webinar - Buenas prácticas e...370 canvas@udd.cl 09:42:01 11:56:09 12:55 No udd. 504 AM AM PM Asistir a una capacitación en vivo 636 30/03/202003/04/202003/04 Tutoriales en video canvas Webinar - Primeros pasos en... 453 canvas@udd.cl No 09:43:14 10:59:58 12:02 udd. 643 AM PM AM Base de conocimiento 568 30/03/2020 03/04/2020 03/04 canvas Webinar - Tareas por Canvas ... 776 canvas@udd.cl 03:49:56 04:00:17 05:01 No udd. DMA DMA 040

#### **PASO 7:**

Ubica la columna Participantes y haz clic en el número para acceder al reporte de la sesión que deseas consultar.

REQUEST A DEMO 1.888.799.0125 RECURSOS - SOPORTE

-

| zoom | SOLUCIONES - | PLANES Y PRECIOS     |               | PROGRAMAR UNA REUN | IÓN ENTI                    | RAR A UNA REU                  | JNIÓN SER /                     | ANFITRIÓN | DE UNA REU | JNIÓN 🗸 |
|------|--------------|----------------------|---------------|--------------------|-----------------------------|--------------------------------|---------------------------------|-----------|------------|---------|
|      |              | canvas<br>udd .      | canvas@udd.cl | No                 | 03/04/202<br>09:58:53<br>AM | 20 09/04/202<br>04:00:20<br>PM | 20 09/04/2020<br>04:54:54<br>PM | 55        | 56         | LTI Pro |
|      |              | canvas<br>udd .      | canvas@udd.cl | No                 | 09/04/202<br>05:53:21<br>PM | 20 13/04/202<br>11:01:37<br>AM | 20 13/04/2020<br>12:08:25<br>PM | 75        | 59         | LTI Pro |
|      |              | canvas<br>udd .      | canvas@udd.cl | No                 | 09/04/20<br>06:03:50<br>PM  | 20 14/04/202<br>11:01:19<br>AM | 2014/04/2020<br>11:51:32<br>AM  | 51        | 41         | LTI Pro |
|      |              | canvas<br>udd .      | canvas@udd.cl | No                 | 09/04/20<br>05:55:41<br>PM  | 20 14/04/202<br>03:59:14<br>PM | 20 14/04/2020<br>05:12:34<br>PM | 74        | 85         | LTI Pro |
|      |              | canvas<br>udd .      | canvas@udd.cl | No                 | 09/04/202<br>05:57:42<br>PM | 20 15/04/202<br>02:00:57<br>PM | 20 15/04/2020<br>02:45:14<br>PM | 45        | 39         | LTI Pro |
|      |              | canvas<br>udd .      | canvas@udd.cl | No                 | 09/04/202<br>06:11:44<br>PM | 20 16/04/202<br>11:00:36<br>AM | 2016/04/2020<br>11:40:59<br>AM  | 41        | <u>42</u>  | LTI Pro |
|      |              | 4                    | _             |                    |                             |                                |                                 |           |            | Þ       |
| Aci  | erca de      | Descargar            | Ventas        | Soporte            | 2                           |                                | Idioma                          |           |            |         |
| Blo  | g de Zoom    | Cliente de reuniones | 1.888.799.012 | 25 Probar 2        | .oom                        |                                | Español 🗸                       |           |            |         |

Contactarse con ventas

Cuenta

Clientes

Cliente de Zoom Rooms

#### **PASO 8:**

### Haz clic en Exportar para descargarlo en formato CSV.

|      |              |                                                                             |                                                |                                                              | REQUEST A DEMO                | 1.888.799.0125 RECURSOS | - SOPORTE |
|------|--------------|-----------------------------------------------------------------------------|------------------------------------------------|--------------------------------------------------------------|-------------------------------|-------------------------|-----------|
| zoom | SOLUCIONES - | Participantes de la                                                         | reunión                                        |                                                              |                               |                         | ×         |
|      |              | Exportar con datos de reunió                                                | n                                              |                                                              |                               | Exportar                |           |
|      |              | Mostrar usuarios exclusivos                                                 |                                                |                                                              |                               |                         | - II.     |
|      |              | ID de la reunión : 230 370<br>Duración (minutos) : 60<br>Participantes : 53 | . Tema : Webinar - Bu<br>Hora de inicio : 02/0 | E-mail del usuario : canvaso<br>Hora de finalización : 02/0- | @udd.cl<br>4/2020 12:55:35 PM |                         |           |
|      |              | Nombre (nombre original)                                                    | E-mail del usuario                             | Hora para unirse                                             | Hora para salir               | Duración<br>(minutos)   |           |
|      |              | canvas udd .                                                                | canvas@udd.cl                                  | 02/04/2020 11:5<br>AM                                        | 6:09 02/04/2020 12:<br>PM     | 55:34 60                |           |
|      |              | vicente Peña                                                                | Vicentepena@udd.cl                             | 02/04/2020 11:5<br>AM                                        | 6:15 02/04/2020 11::<br>AM    | 58:27 3                 |           |
|      |              | Soledad Armijo                                                              | s.armijo@udd.cl                                | 02/04/2020 11:5<br>AM                                        | 6:18 02/04/2020 12:<br>PM     | 54:24 59                |           |
|      |              | Franca Bettoni                                                              | f.bettoni@udd.cl                               | 02/04/2020 11:5<br>AM                                        | 6:20 02/04/2020 12:<br>PM     | 54:32 59                |           |
|      |              | Alejandra Riquelme                                                          | Ma.riquelme@udd.cl                             | 02/04/2020 11:5<br>AM                                        | 6:22 02/04/2020 12:<br>PM     | 54:30 59                |           |
|      |              | Diego Jazanovich                                                            | djazanovich@udd.cl                             | 02/04/2020 11:5<br>AM                                        | 6:27 02/04/2020 12:<br>PM     | 54:32 59                |           |
|      |              |                                                                             |                                                |                                                              |                               |                         |           |

# Universidad del Desarrollo

Centro de Innovación Docente

Para más tutoriales, visita: auladigital.udd.cl

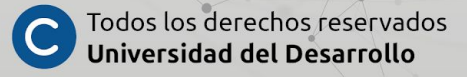